## How To Change Supplier On A Product

| Step | Go to the Dashboard,  | General Data | Customer |
|------|-----------------------|--------------|----------|
| One  | General Data and then |              | Product  |
| G    | Product.              |              | Supplier |

| Step |                                                                              |
|------|------------------------------------------------------------------------------|
| Two  | Click Search to find your product and then double click your chosen product. |
|      |                                                                              |

| Step<br>Three | Click Search on the<br>right of "Supplier<br>Name" | Supplier Name | Wanshun | Search |
|---------------|----------------------------------------------------|---------------|---------|--------|
|---------------|----------------------------------------------------|---------------|---------|--------|

| Step |                                                                                                    |
|------|----------------------------------------------------------------------------------------------------|
| Four |                                                                                                    |
|      | This will direct you to the Supplier database.                                                        |
|      | Click Search or type the name of the Supplier in the "Keyword" then double click the chosen Supplier. |

| Step<br>Five | The new Supplier will be attached to your product and you can then click OK at the |
|--------------|------------------------------------------------------------------------------------|
|              | bottom of the screen to save your changes.                                         |